## How to Export Schedule

1. Choose Shift from the main menu, then Export Schedule.

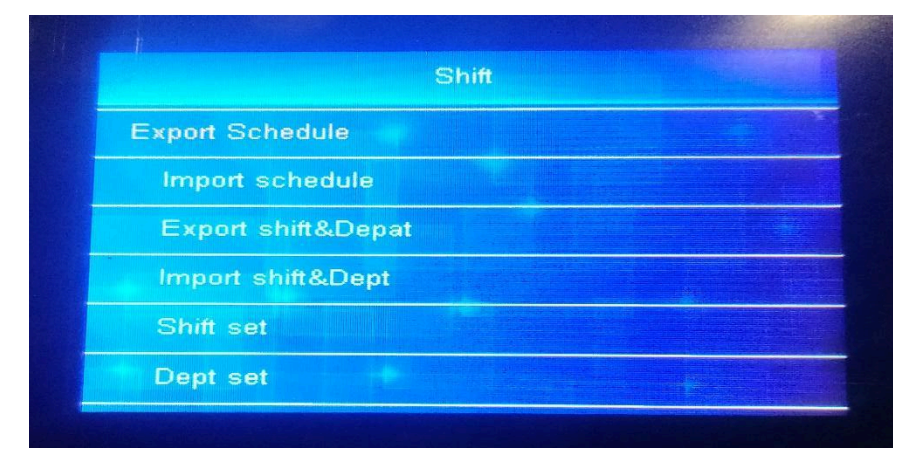

2. Insert the USB drive into the biometric device's USB slot.

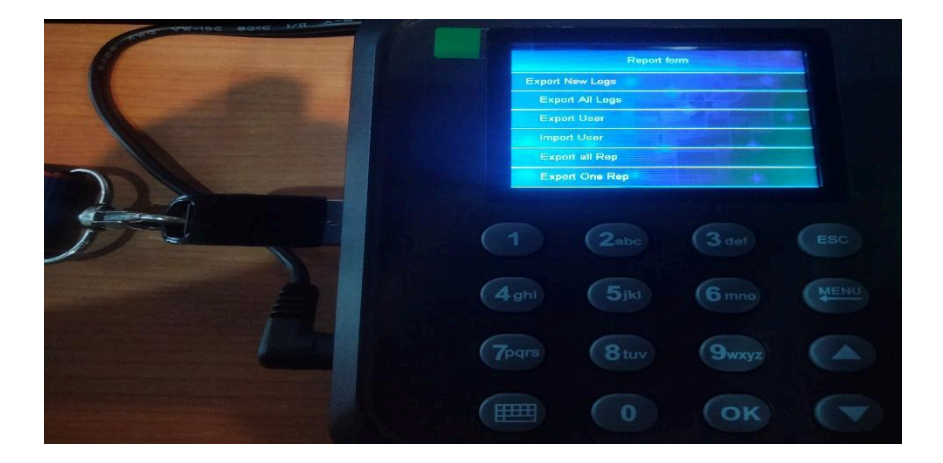

3. There's a prompt message on the screen once the import has been successful.

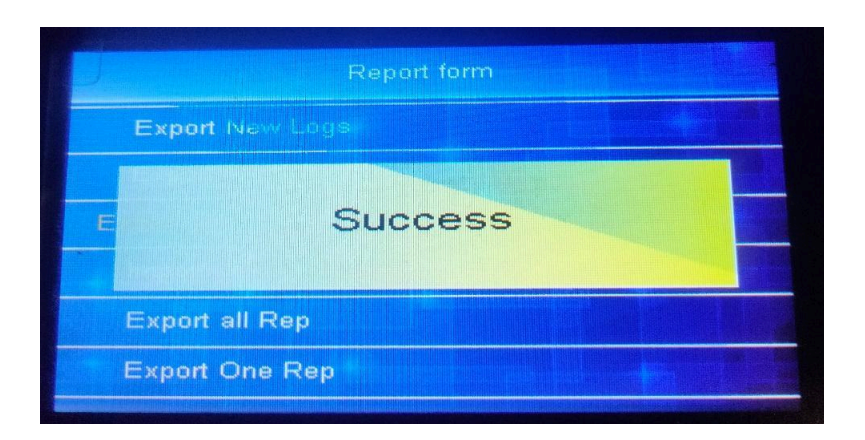

|        | A        | В     | С                      | D   | Ε   | F   | G   | H   |     | J   | K                                                         | L   | М   | N   | 0   | Р   | Q   | R   | S   | T   | U   | V   | W   | χ   | Y   | Ζ     | AA  | AB  | AC  | AD  | AE  | AF  | AG  | AH  |
|--------|----------|-------|------------------------|-----|-----|-----|-----|-----|-----|-----|-----------------------------------------------------------|-----|-----|-----|-----|-----|-----|-----|-----|-----|-----|-----|-----|-----|-----|-------|-----|-----|-----|-----|-----|-----|-----|-----|
| 1      | Schedule |       |                        |     |     |     |     |     |     |     |                                                           |     |     |     |     |     |     |     |     |     |     |     |     |     |     |       |     |     |     |     |     |     |     |     |
| 2<br>3 | Date:    |       | Tabulation: 2024.07.19 |     |     |     |     |     |     |     | Tip:Only modify the shift;0 means no shift;1 means shift. |     |     |     |     |     |     |     |     |     |     |     |     |     |     | nift. |     |     |     |     |     |     |     |     |
| 4      | ID       | News  | Dept                   | 1   | 2   | 3   | 4   | 5   | 6   | 7   | 8                                                         | 9   | 10  | 11  | 12  | 13  | 14  | 15  | 16  | 17  | 18  | 19  | 20  | 21  | 22  | 23    | 24  | 25  | 26  | 27  | 28  | 29  | 30  | 31  |
| 5      | IJ       | Name  |                        | MON | TUE | WED | THU | FRI | SAT | SUN | MON                                                       | TUE | WED | THU | FRI | SAT | SUN | MON | TUE | WED | THU | FRI | SAT | SUN | MON | TUE   | WED | THU | FRI | SAT | SUN | MON | TVE | NED |
| 6      | 1        | JAY   | DOH                    | 2   | 2   | 2   | 2   | 2   | 0   | 0   | 2                                                         | 2   | 2   | 2   | 2   | 0   | 0   | 2   | 2   | 2   | 2   | 2   | 0   | 0   | 2   | 2     | 2   | 2   | 2   | 0   | 0   | 2   | 2   | 2   |
| 7      | 2        | MARK  | DOH                    | 2   | 2   | 2   | 2   | 2   | 0   | 0   | 2                                                         | 2   | 2   | 2   | 2   | 0   | 0   | 2   | 2   | 2   | 2   | 2   | 0   | 0   | 2   | 2     | 2   | 2   | 2   | 0   | 0   | 2   | 2   | 2   |
| 8      | 3        | JAMES | DOH                    | 2   | 2   | 2   | 2   | 2   | 0   | 0   | 2                                                         | 2   | 2   | 2   | 2   | 0   | 0   | 2   | 2   | 2   | 2   | 2   | 0   | 0   | 2   | 2     | 2   | 2   | 2   | 0   | 0   | 2   | 2   | 2   |
| 9      | 4        | JOY   | DOH                    | 2   | 2   | 2   | 2   | 2   | 0   | 0   | 2                                                         | 2   | 2   | 2   | 2   | 0   | 0   | 2   | 2   | 2   | 2   | 2   | 0   | 0   | 2   | 2     | 2   | 2   | 2   | 0   | 0   | 2   | 2   | 2   |
| 10     |          |       |                        |     |     |     |     |     |     |     |                                                           |     |     |     |     |     |     |     |     |     |     |     |     |     |     |       |     |     |     |     |     |     |     |     |
| 11     |          |       |                        |     |     |     |     |     |     |     |                                                           |     |     |     |     |     |     |     |     |     |     |     |     |     |     |       |     |     |     |     |     |     |     |     |
| 10     |          |       |                        |     |     |     |     |     |     |     |                                                           |     |     |     |     |     |     |     |     |     |     |     |     |     |     |       |     |     |     |     |     |     |     |     |

## 4. Insert the USB drive into your PC's USB slots. Open the file (e.g., schedule).